# Search Schema Overview

Kibo's Search allows you to configure and then fine-tune the results customers see when searching for products on your site. Setting up Search occurs in two phases, the Schema Editor and Search Configurations. Both determine what a customer sees by supporting how search results are searched upon, analyzed, indexed, and then displayed.

Search Admins can access both the Schema Editor and Search Configurations. Search Merchandisers can access only the Search Configurations.

#### Search Schema Editor

The Schema Editor is the first step in your search configuration. It allows you to set up the search fields you want available on your site along with the analyzers (field type) for each field. Fields added here will be available in search configurations where you will be able to manage relevancy.

#### Navigation

To access from the home page, click **MAIN** in the left-hand navigation, click the **Search** dropdown menu, and then click **Schema**.

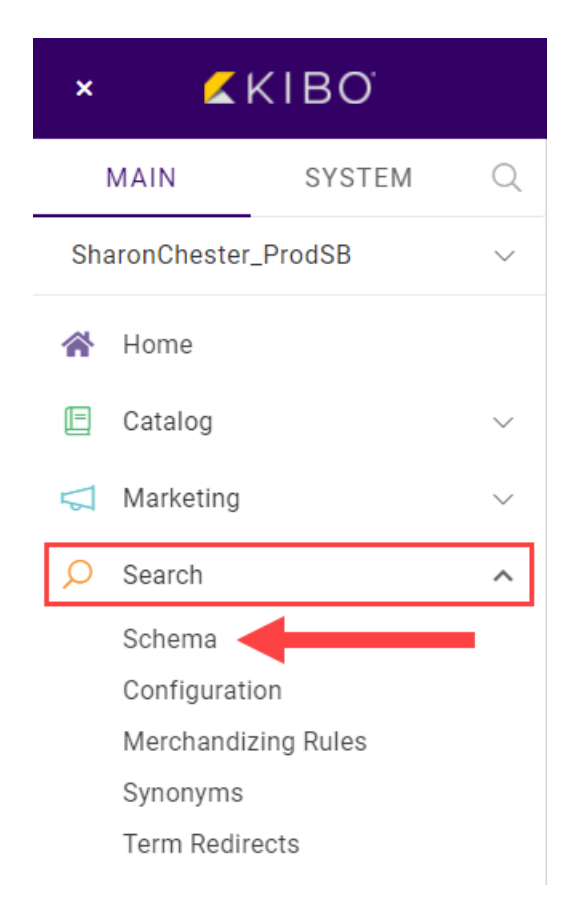

## List Entries

In the top-left of the Search Schema screen, the catalog is shown with the language beneath. Search is configured for each catalog/language combination by choosing field names and field types. To select a different catalog and/or language, select a value from each in their drop-down menus.

| Schema Editor                          |                      | Revert | Publish Now Save |  |
|----------------------------------------|----------------------|--------|------------------|--|
| Mystic Outdoors Master Mystic Outdoors |                      |        |                  |  |
| Language<br>English (United States)    | Spell Correction 6   |        |                  |  |
| Field/Attribute Name                   | Field/Attribute Type |        | Add              |  |
| productCode                            | code_exact           |        | Delete           |  |
| productCode                            | code_lenient         |        | Delete           |  |

You may have multiple Field Types for the same Field Name. Combinations, however, must be unique. Field/Attribute Names are shown with either **product**, **category**, or **child** at the front. At least one entry must be added to the Schema Editor for Search to show any results on your site.

| Field/Attribute Name    | Field/Attribute Type       |
|-------------------------|----------------------------|
| categoryName            | lenient_phrases_type_ahead |
| productShortDescription | lenient_phrases            |
| productMetaTagKeywords  | exact_match                |
| productCode             | code_exact                 |
| productShortDescription | lenient                    |
| tenant*product-related  | code_lenient               |

### **Spell Correction**

Turning this setting on enables additional settings such as Autocorrect and Did You Mean to be configured in Search Configurations.

| Schema Editor                          |                      | Revert | Publish Now | Save   |  |
|----------------------------------------|----------------------|--------|-------------|--------|--|
| Mystic Outdoors Master Mystic Outdoors |                      |        |             |        |  |
| Language<br>English (United States)    | Spell Correction     |        |             |        |  |
| Field/Attribute Name                   | Field/Attribute Type |        |             | Add    |  |
| productCode                            | code_exact           |        |             | Delete |  |
| productCode                            | code_lenient         | 0      |             | Delete |  |